## **CREER SON COMPTE ELECTEUR**

1. Pour accéder au portail électeur, utiliser le lien ci-dessous : <u>https://vote2014.education.gouv.fr/#/login</u>

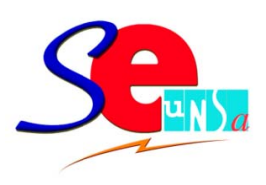

2. Sélectionnez l'onglet « créer mon compte » puis remplir le formulaire.

Adresse de messagerie professionnelle : Il s'agit de l'adresse du type : ۰ prénom.nom@ac-martinique.fr - Alian que vous pouvez retrouver sur IPROF, onglet « Dossier », si besoin. Mot de passe électeur : P Votre mot de passe doit contenir au minimum 8 caractères dont au moins une majuscule, une minuscule et un chiffre. Confirmation du mot de passe : P Saisissez le contenu qui s'affiche ci-dessus. Si ce sont 2 mots, pensez à les séparer par un espace. Si vous n'arrivez pas à lire ce contenu vous pouvez utiliser l'icône "flèches" pour changer de contenu. JE CRÉE MON COMPTE

3. En validant le formulaire entièrement complété, un message indiquant l'envoi d'un mèl à votre adresse de messagerie professionnelle apparait. Le cas échéant, cela signifie qu'il y a une (ou plusieurs) erreur(s) à corriger.

4. Cliquez sur le lien ci-dessous pour accéder à votre messagerie professionnelle (identifiant du type « <u>adupont</u> » pour Alain Dupont par exemple et le <u>NUMEN</u>) <u>https://pia.ac-martinique.fr:8443/login?service=https%3A%2F%2Fsogomar.ac-</u> <u>martinique.fr%2FSOGo%2Fso%2Findex</u>

5. Activez votre compte en cliquant sur le lien indiqué dans le mèl reçu.

6. Vérifiez que vous pouvez effectivement <u>accéder</u> à vote compte électeur. <u>https://vote2014.education.gouv.fr/#/login</u>

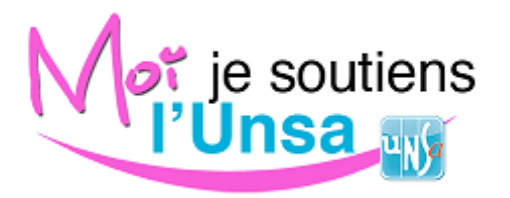